## How to download CashApp statements on an Android phone

- 1. Log into your app.
- 2. Click on the circle in the upper right corner.

3. Scroll down and click on "Documents".

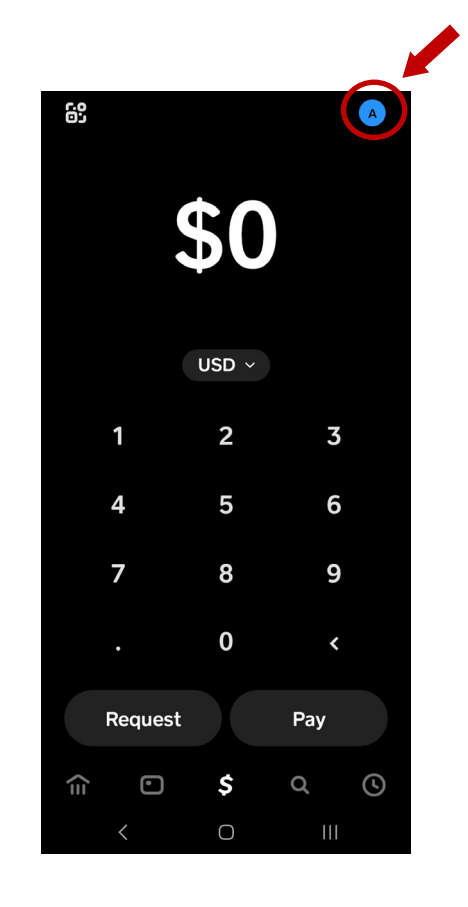

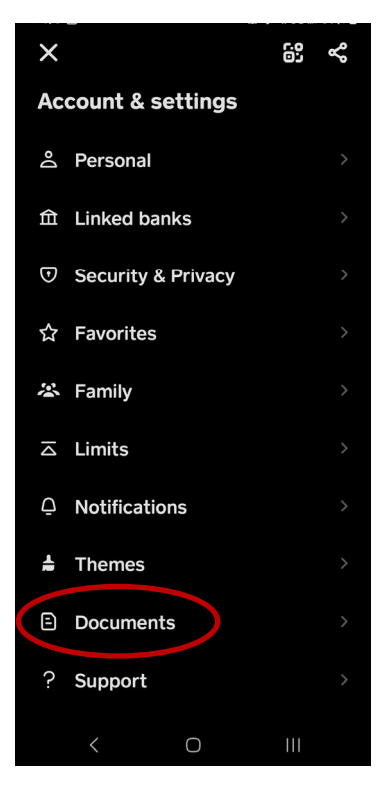

4. Click on "Account Statements".

5. Click on the month you need to download.

## CATEGORY Account Statements Stocks Bitcoin Tax Returns () () () () () () () () () () () () () () () () () () () () () () () () () () () () () () () () () () () () () () () () () () () () () () () () () () () () () () () ()

2024 October September August July June May April March

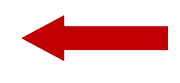

6. Click on the download icon in the upper right.It may ask you what program to open it with.Select whichever one you normally use.

7. Click on the 3 dots in the upper right.

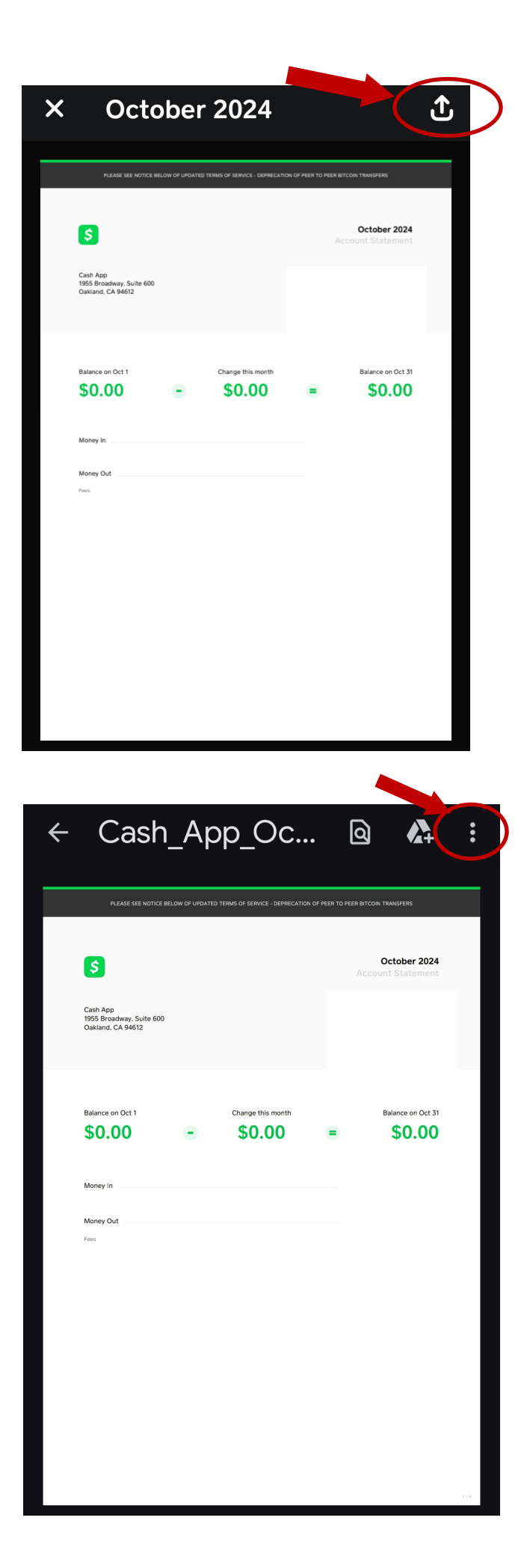

8. From this screen you can either download the PDF or send the file by email. If you select "Send File", it will ask you to select your email program and attached the PDF. Then just fill in the email address to send it to, and hit send.

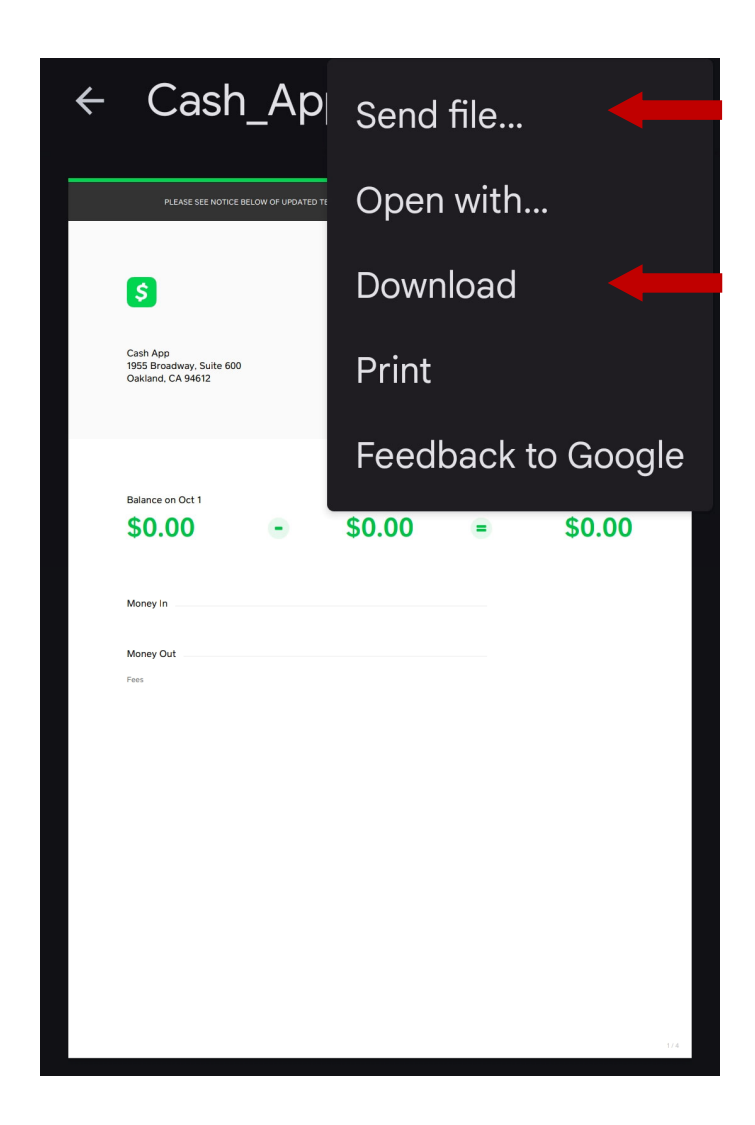